## **Creating 3D model in AutoCad**

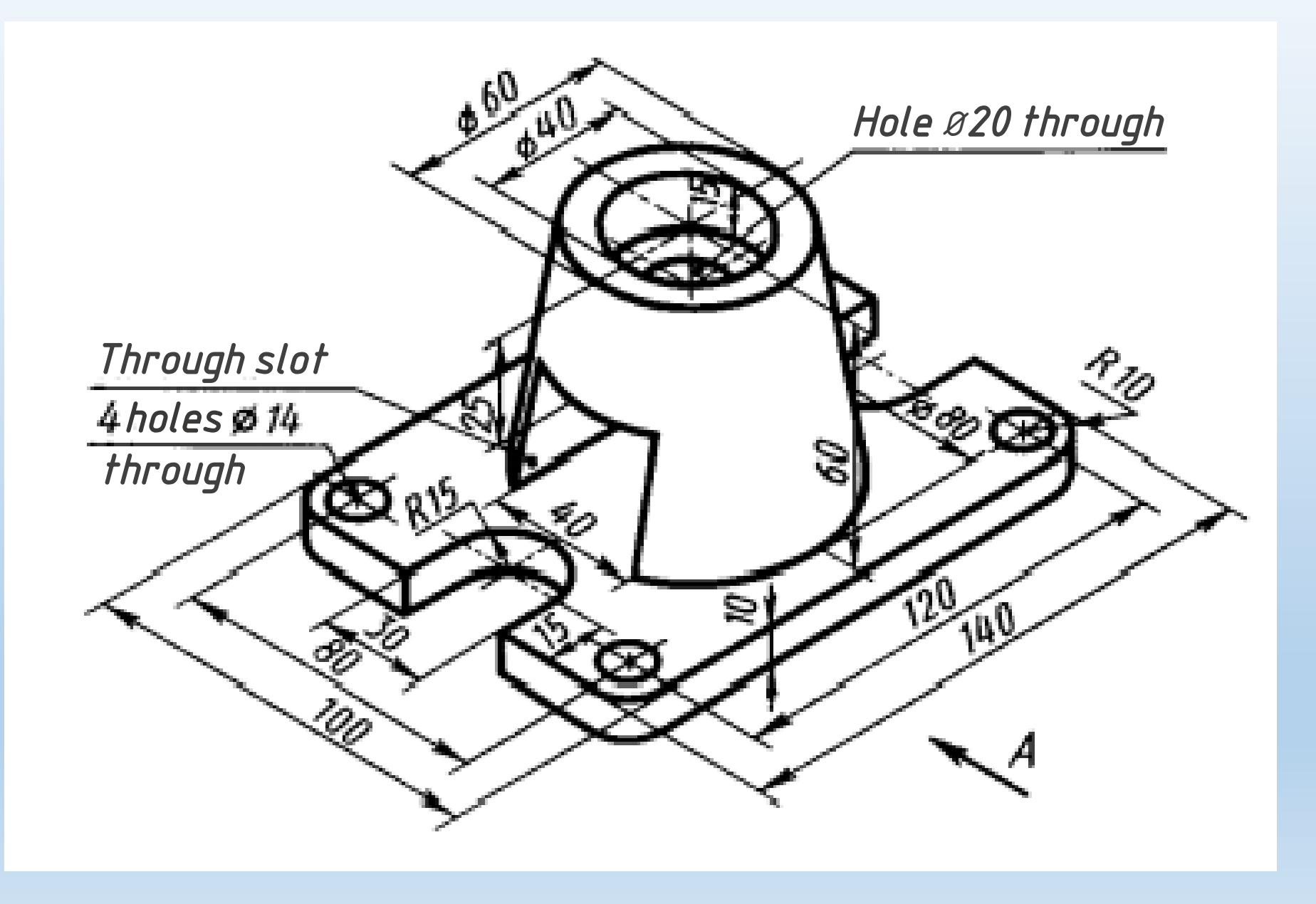

#### Preparing for modeling (setting up the workspace)

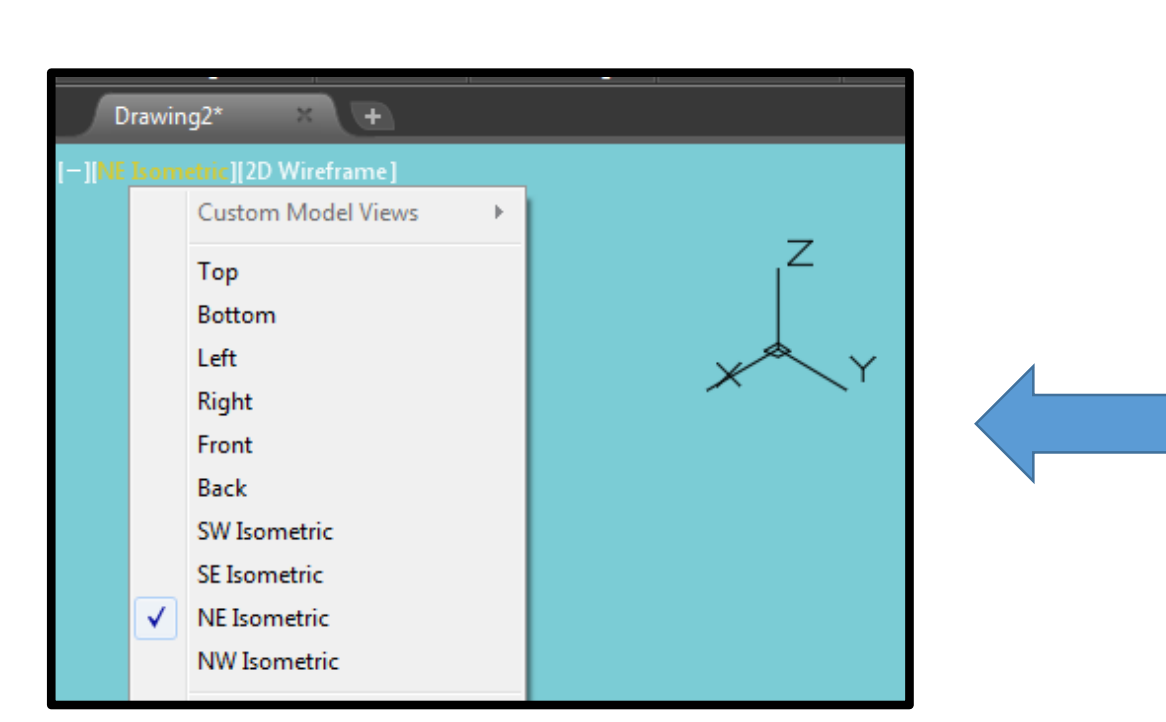

1. Select the workspace **3D modeling** 

in the status bar

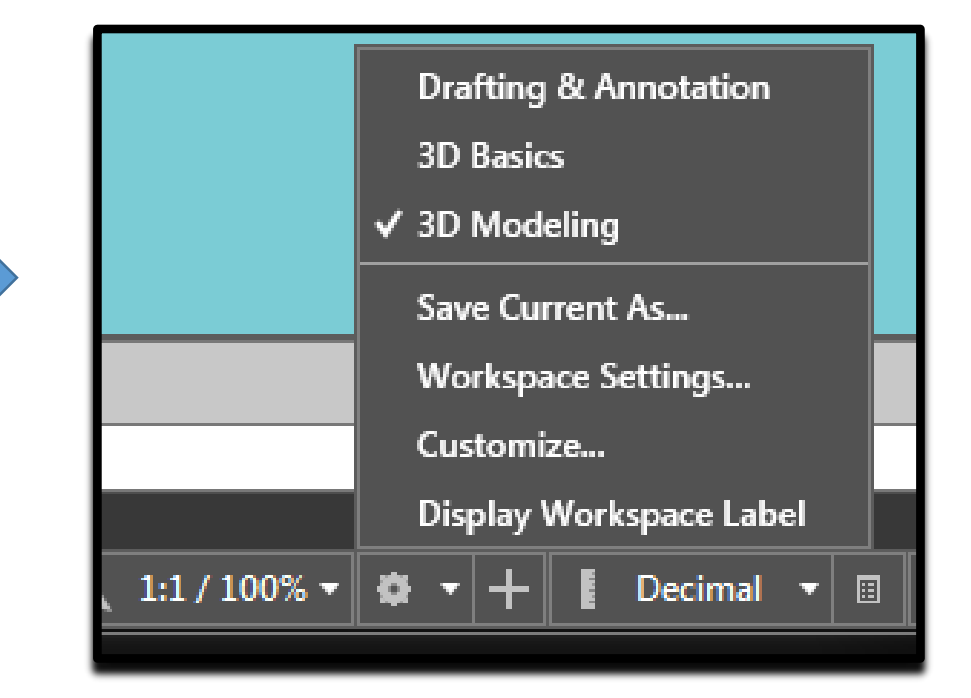

2. Select in left top corner of a screen the axonometric orientation of the axes (**NE Isometric**)

## Creation the base of a detail

1. Command "Rectangle"

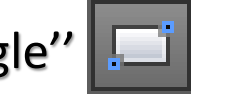

Specify first corner point: select in command line Fillet

Command: \_rectang

RECTANG Specify first corner point or [Chamfer Elevation Fillet Thickness Width]:

Specify fillet\_radius :10 Specify first corner: 0, 0 Specify other corner: 140, 100

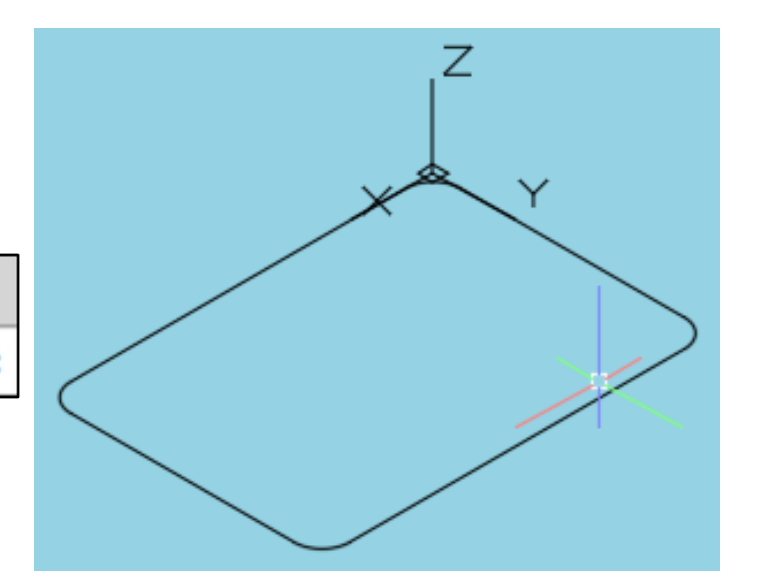

2. Command "Circle"

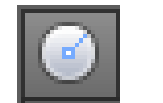

Center point: **10,10** or you can use the snap Center

Radius: 7

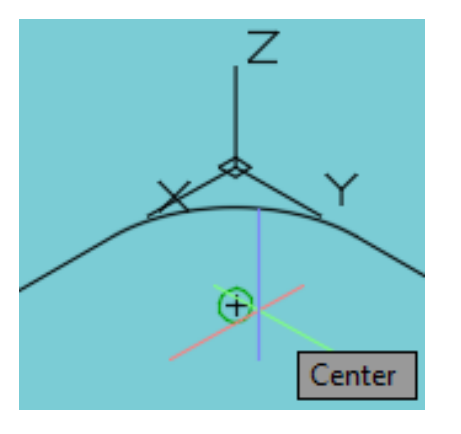

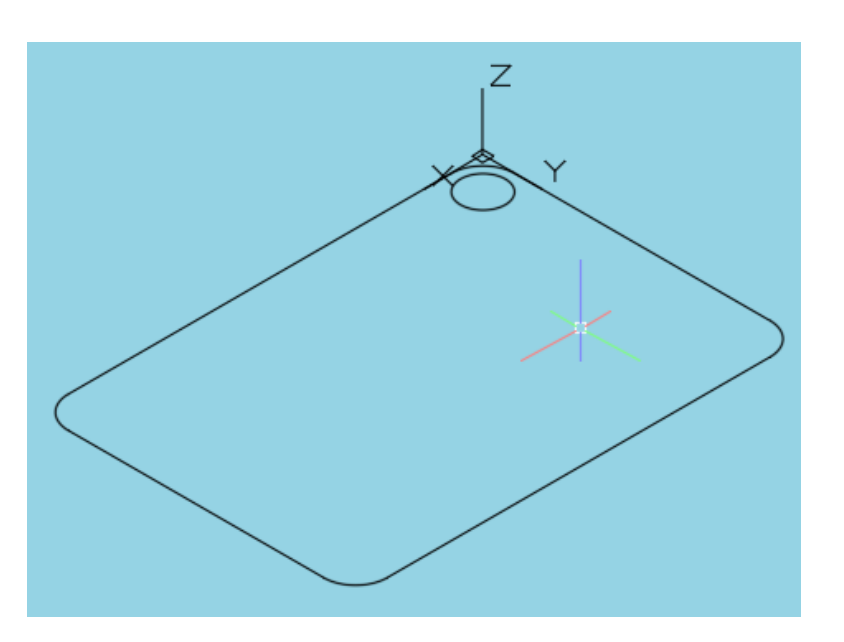

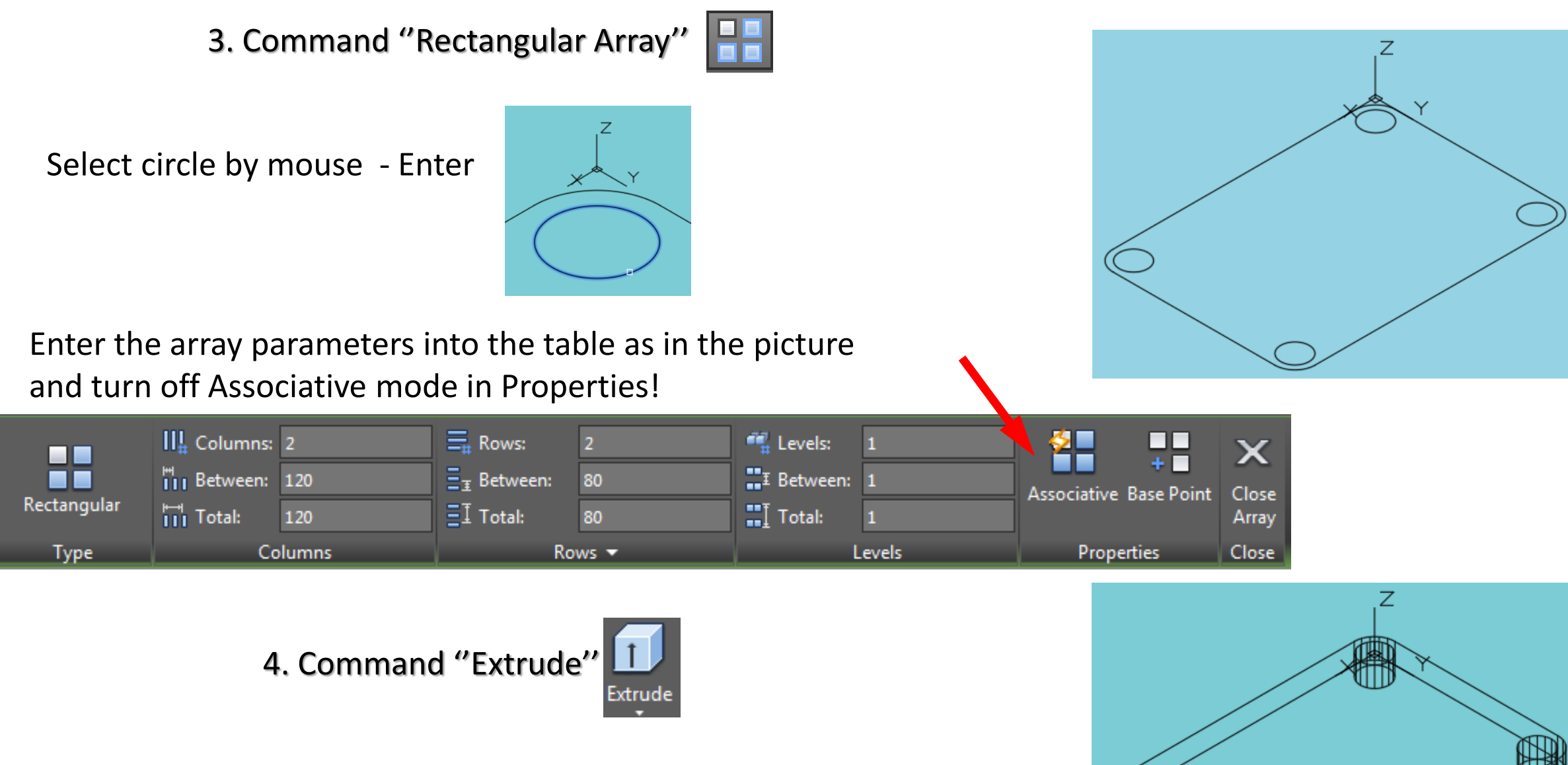

Select objects to extrude: select rectangle and all circles by mouse Specify height of extrusion: **10** 

## Creation of grooves in the base

1. Command "Polyline"

Specify start point: 0, 35

Specify next point: 15, 35

Specify next point or [Arc Close Halfwidth Length Undo Width]: select Arc

Arrange the arc as shown using Orthomode **E** : **30** Enter

PLINE [Angle CEnter CLose Direction Halfwidth Line Radius Second pt Undo Width]:

select Line

Specify next length of line: 0, 65

Specify next point or [Arc Close Halfwidth Length Undo Width]

select Close

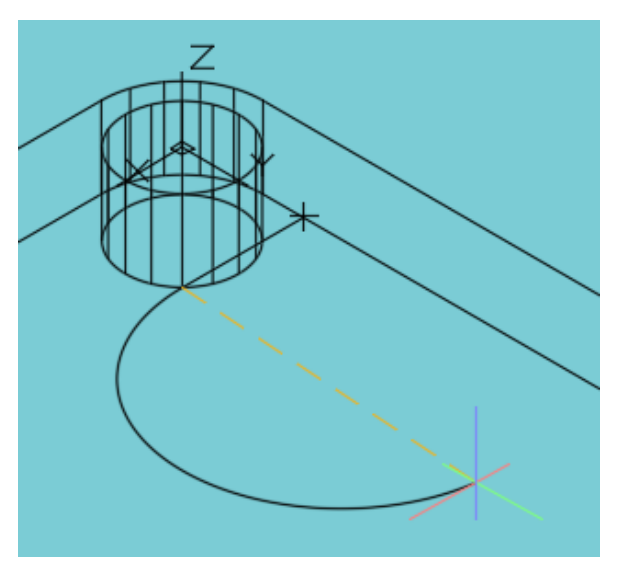

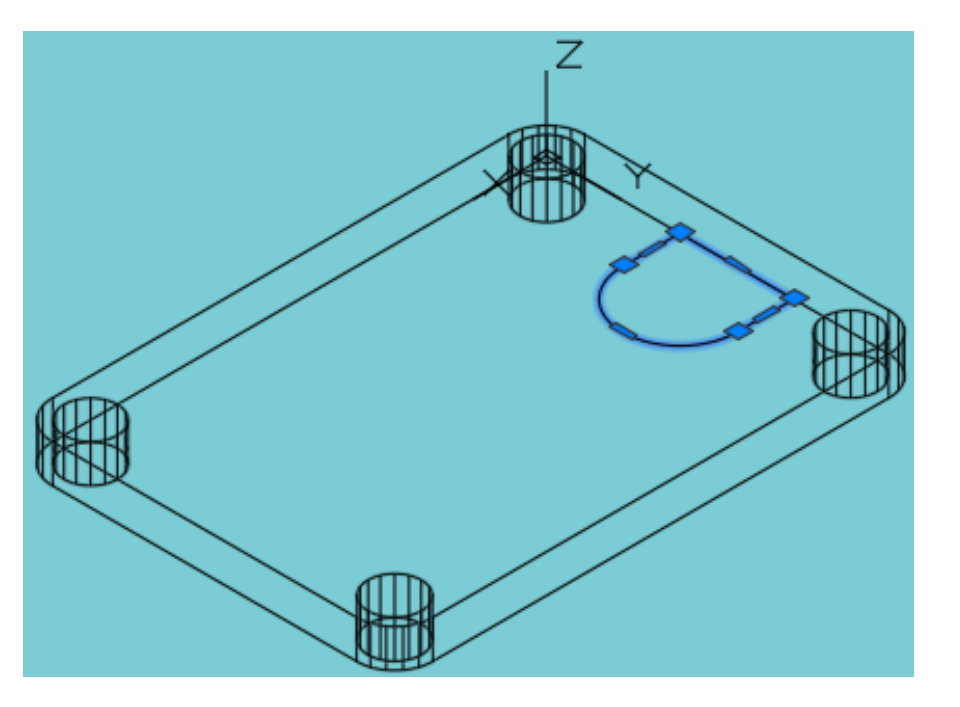

2. Command "Extrude"

Select objects to extrude: select rectangle and all circles by mouse Specify height of extrusion: **10** 

3. Command "3D Mirror"

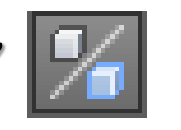

Select objects: select Groove - Enter

<3 points>: using snap **Midpoint** select middle of a base sides

as in the picture

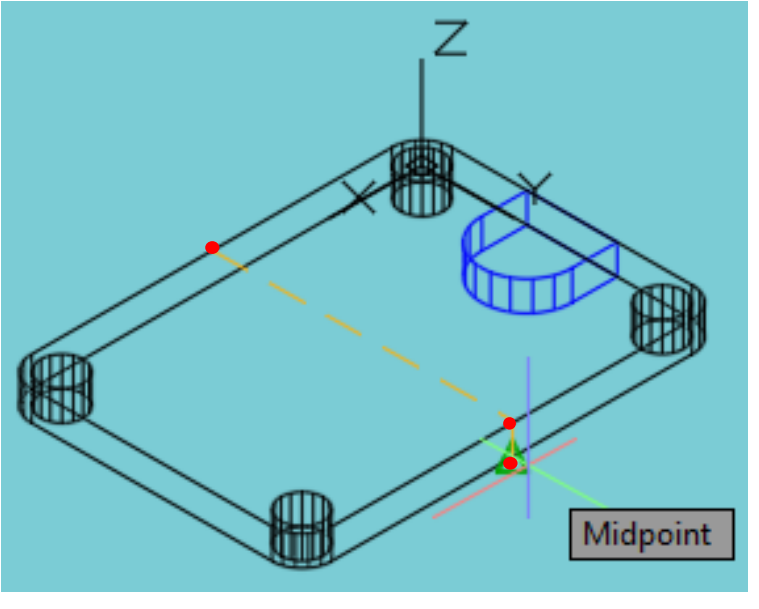

Delete source objects? <N>: Enter

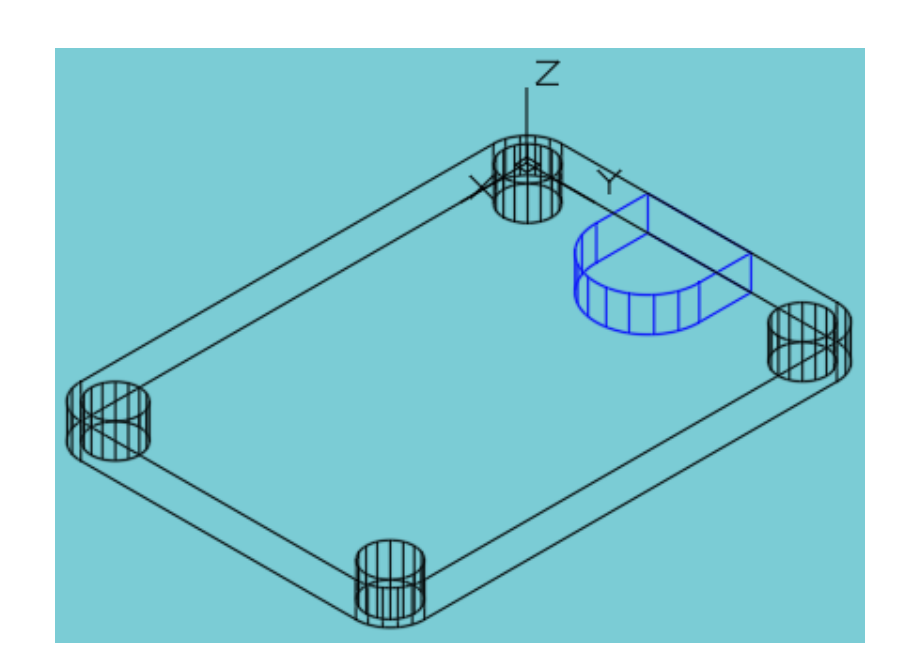

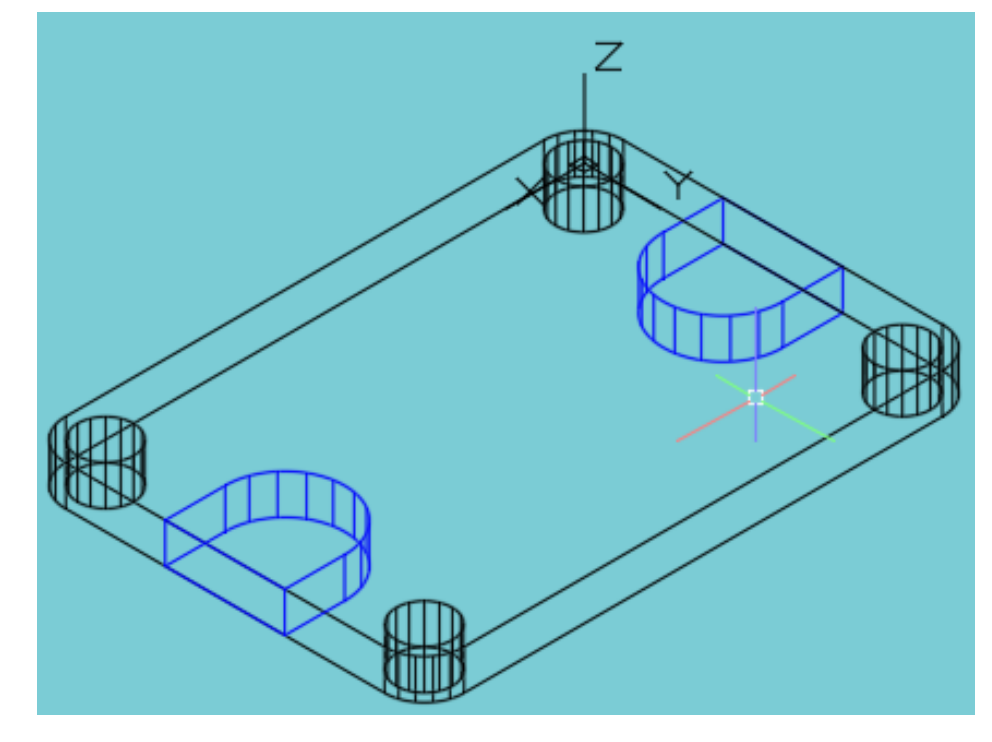

#### Creating a 3D cone model

1. Command "Origin"

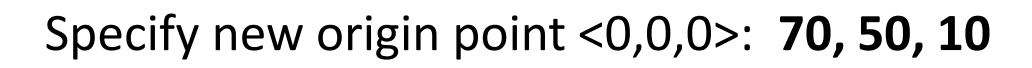

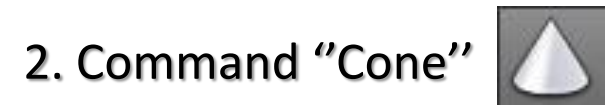

Specify center point of a base : 0, 0

Specify base radius : 40

Specify height or [2Point Axis endpoint Top radius]: T
Specify top radius : 30

Specify height : 60

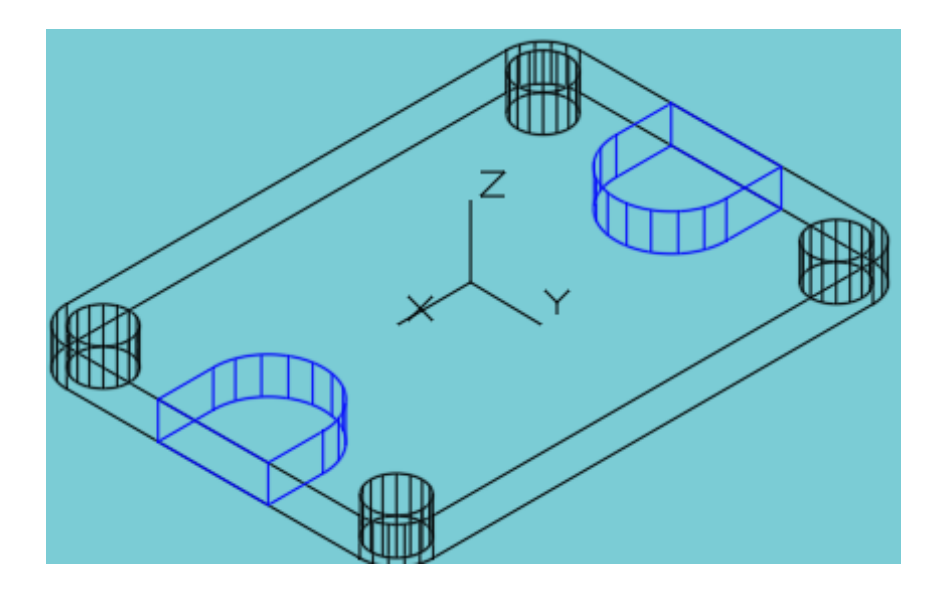

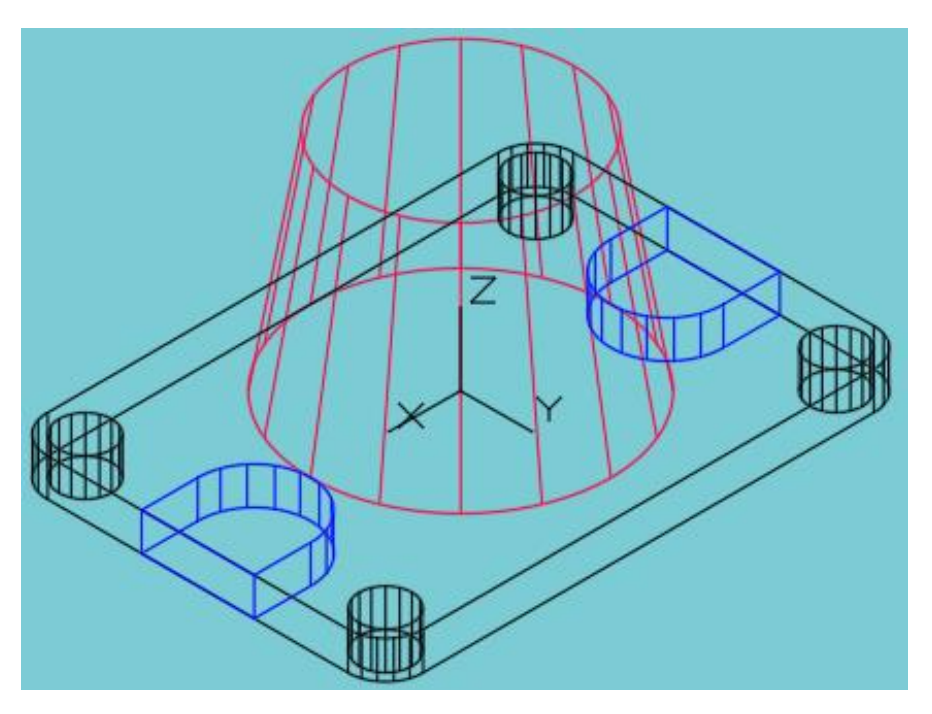

## Create cylindrical holes in a cone

1. Command "Origin"

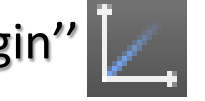

Specify new origin point <0,0,0>: **0, 0, 60** 

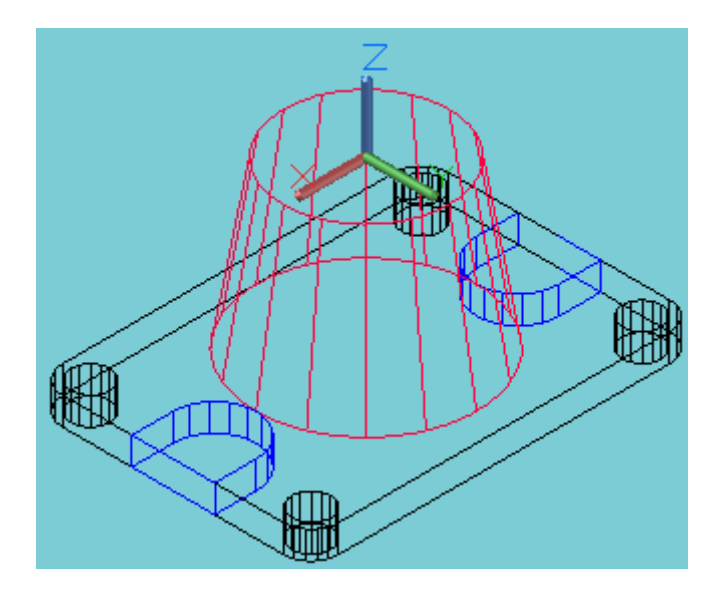

3. Command "Cylinder"

Cylinder

Specify center point of a base : **0,0** Specify base radius : **10** Specify height : **- 70 (or more)** 

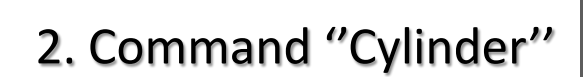

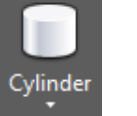

Specify center point of a base : 0, 0

Specify base radius : 20

Specify height : - 15

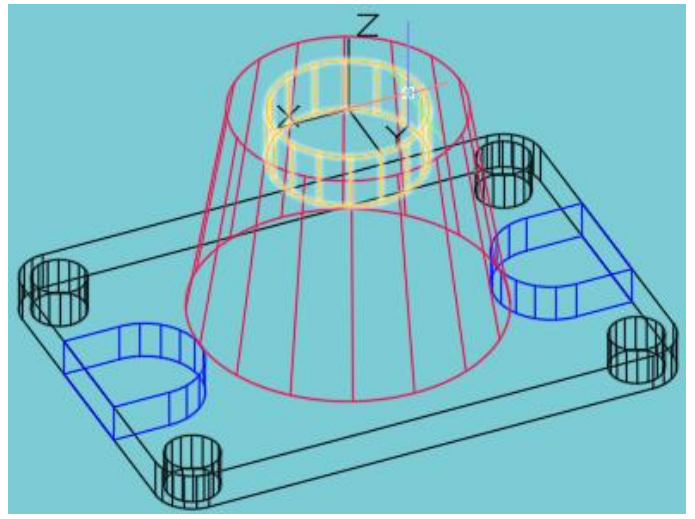

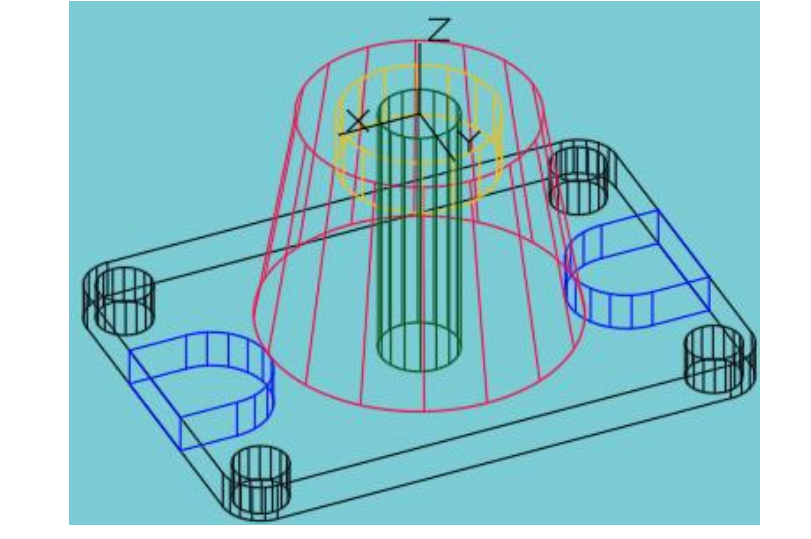

## Create prismatic hole in a cone

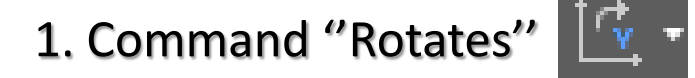

Specify rotation angle about Y axis <90>: -90

2. Command "Origin"

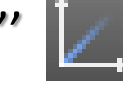

Move the coordinate system anywhere in the drawing field

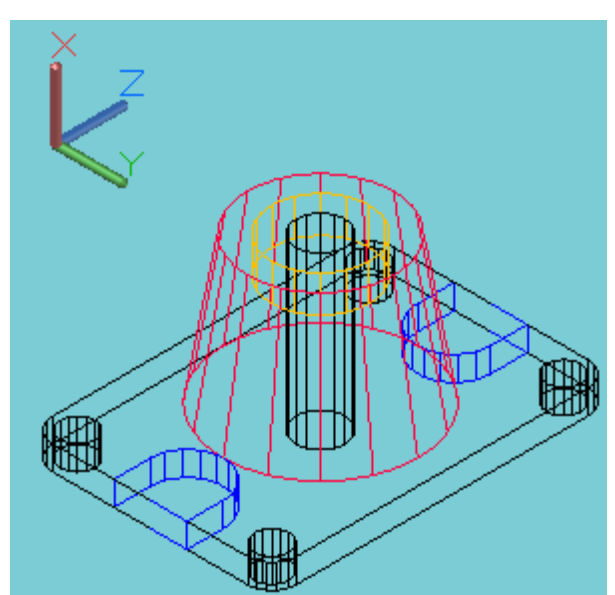

3. Command "Box"

Specify first corner: 0,0 Specify other corner: 35, 40 Specify height: 80

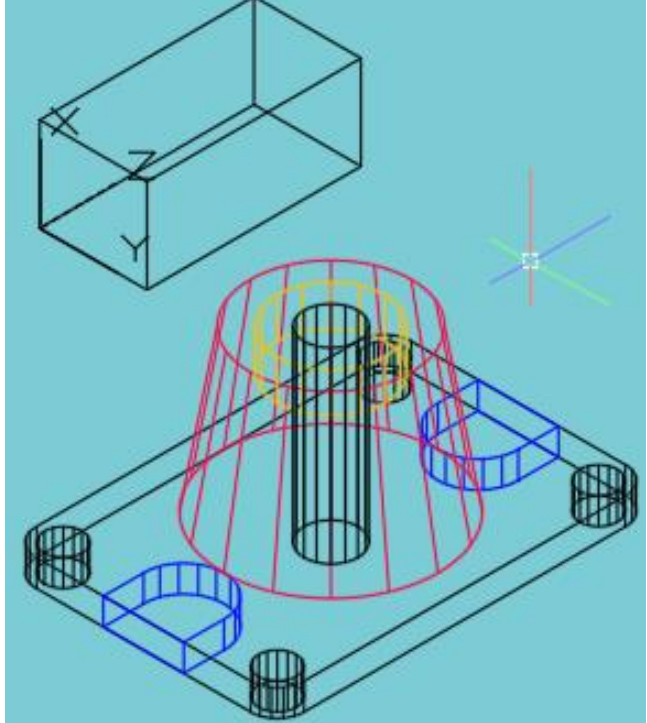

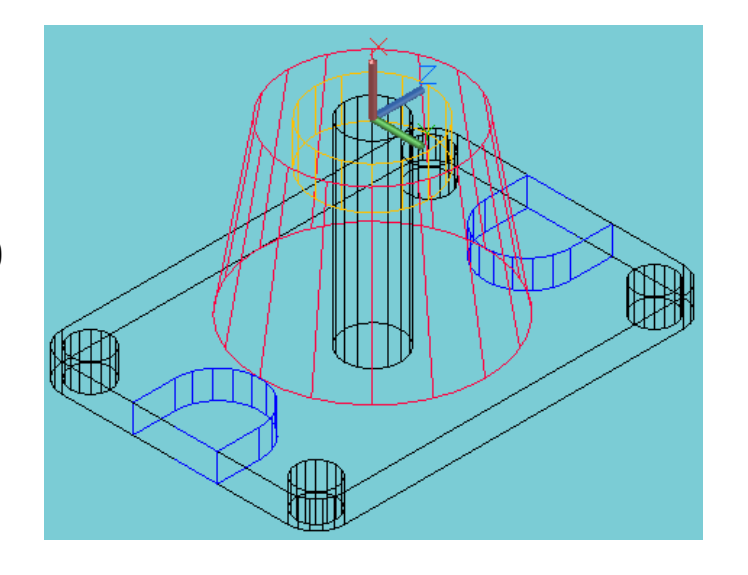

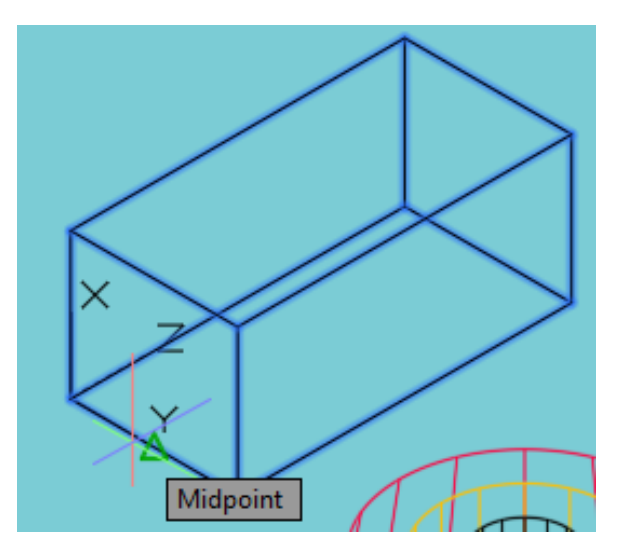

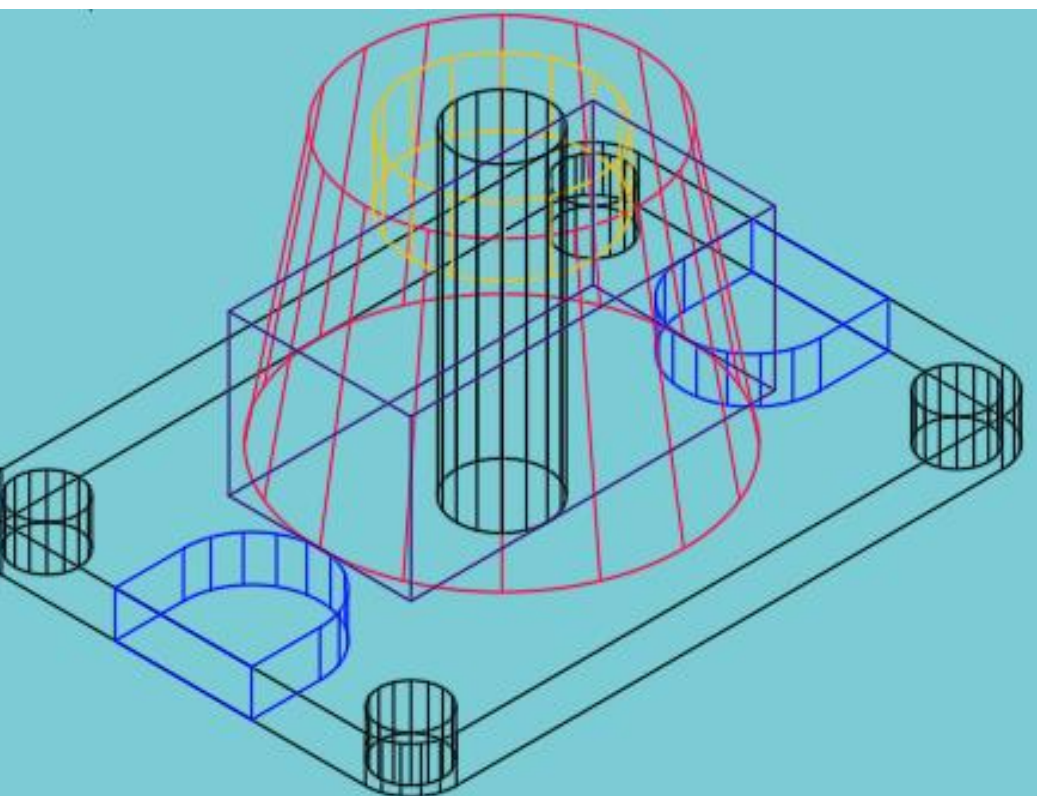

4. Command "Move"

Select objects: select box by mouse

Specify base point: using snap **Midpoint** select middle of a box bottom edge as in the picture

Specify second point: using snap **Quadrant** select quadrant point of a cone base edge as in the picture

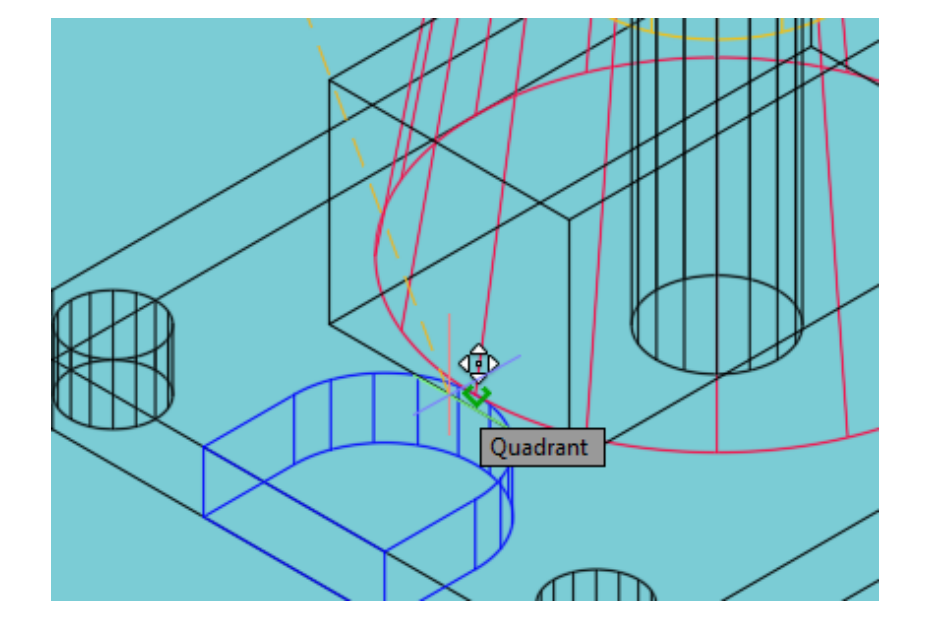

#### Logical operations when creating 3D models

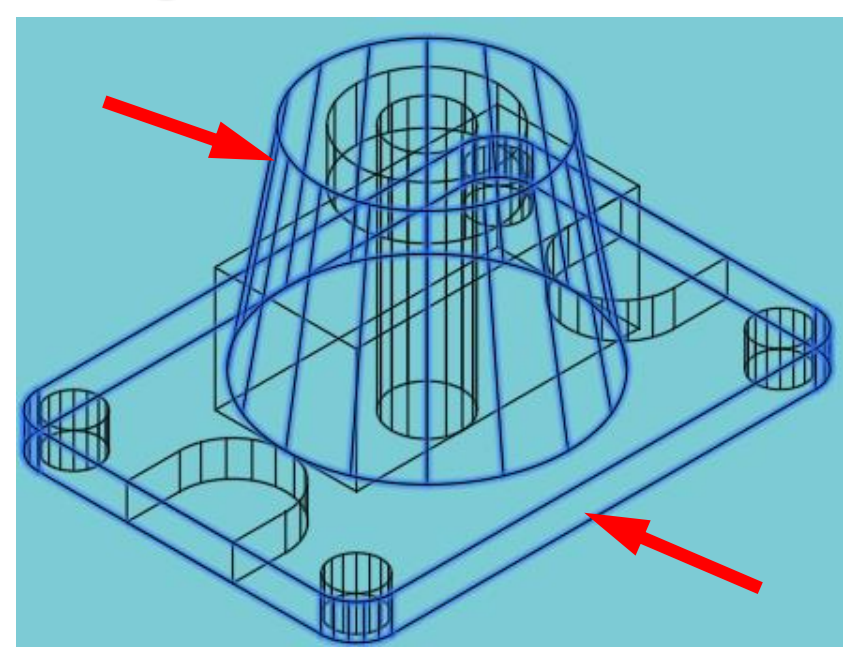

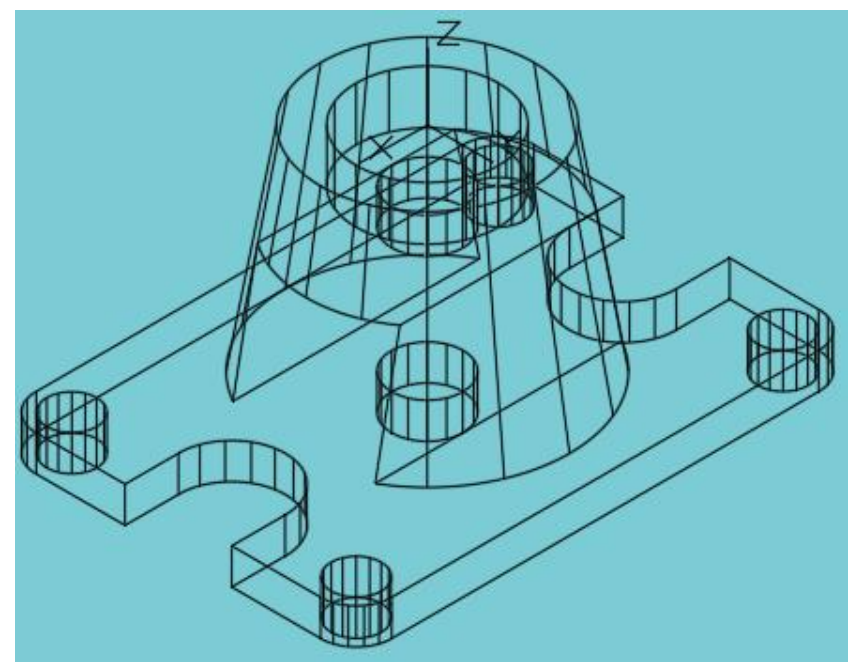

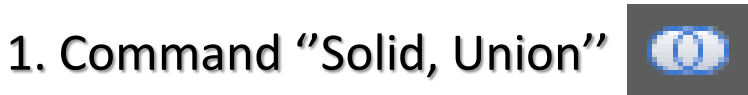

Select objects: select by mouse base and cone parts of the detail

2. Command "Solid, Subtract"

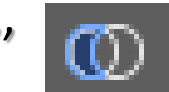

Select objects: select by mouse base or cone of the detail (these are already united bodies) Enter

Select objects: select by mouse all subtraction elements (cylinders, grooves and prism)

# **Modeling result**

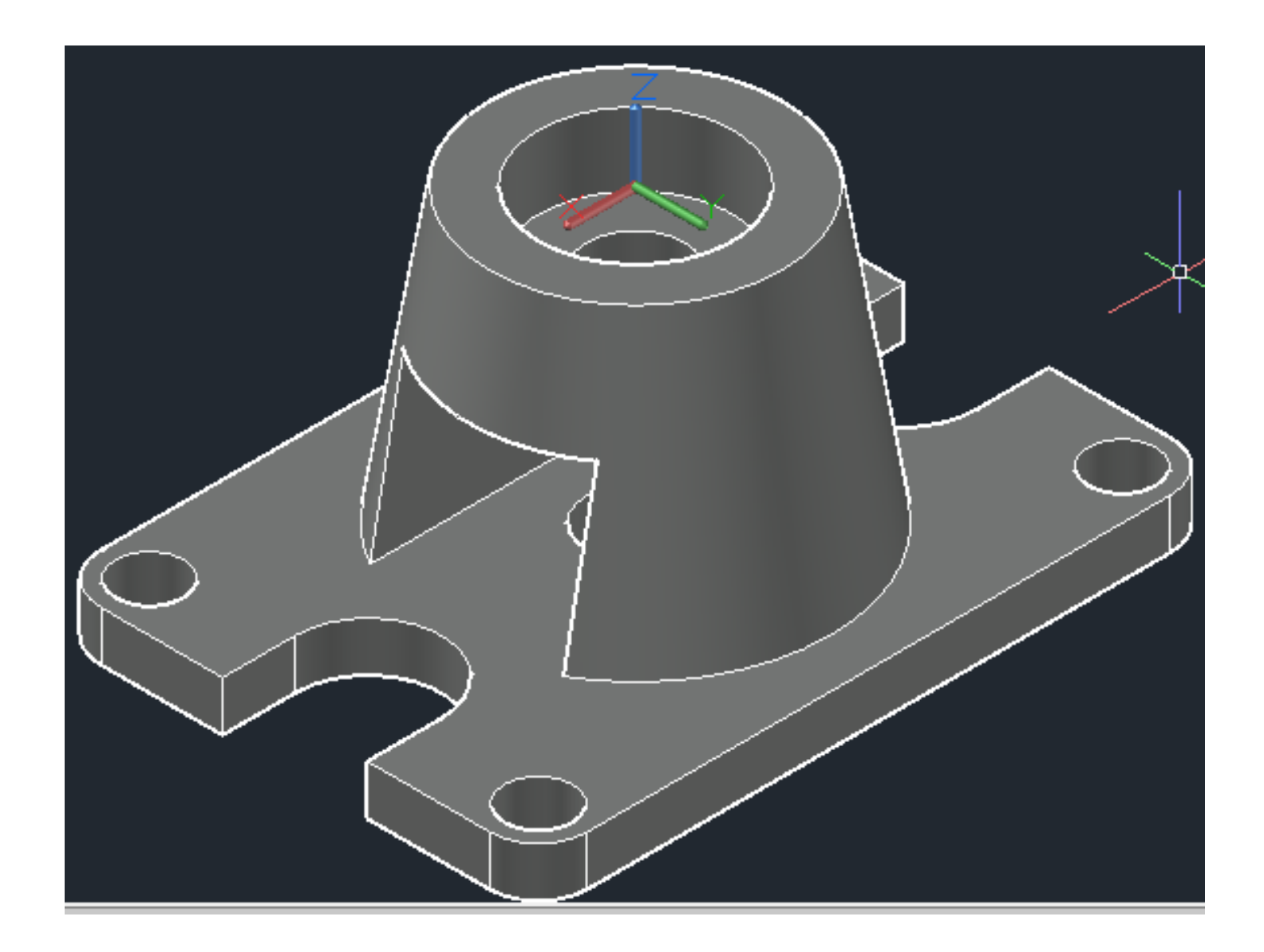